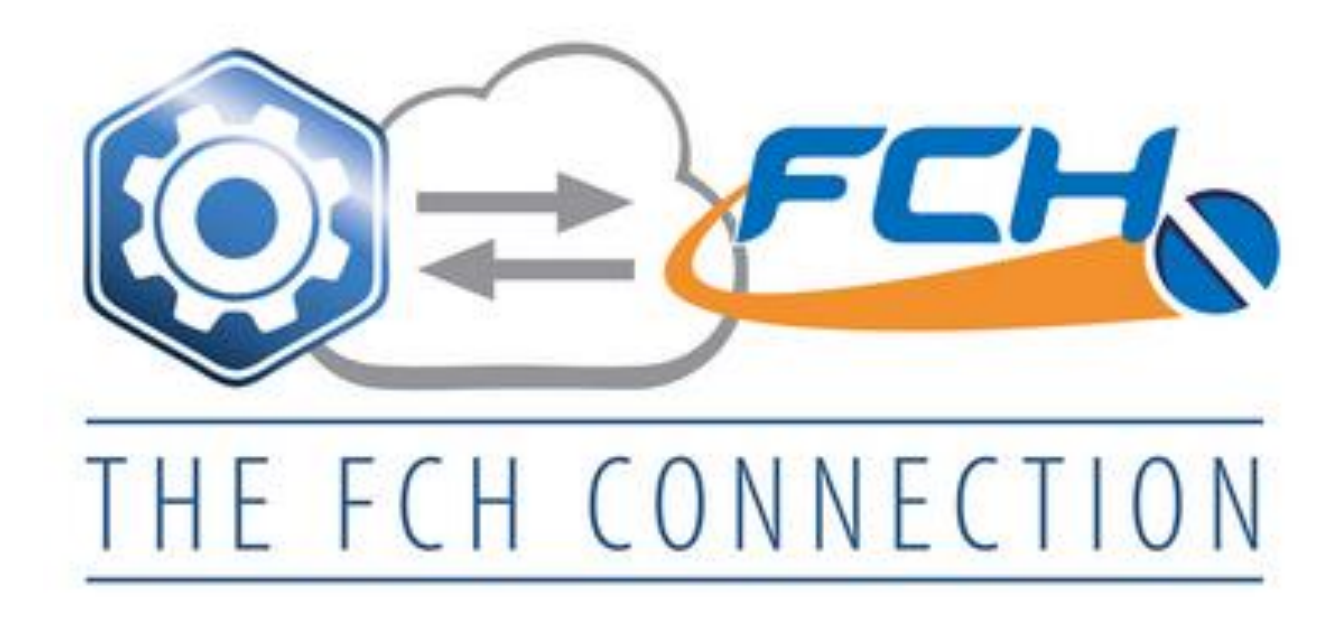

## **FCH & Business Edge Connection**

fastenersclearinghouse.com ci – inc.com

### **About The FCH & Business Edge Connection**

FCH Sourcing Network and Computer Insights with Business Edge software are connected!

Need a hassle free way of moving inventory and locating new business? The Business Edge interface with FCH Sourcing Network is a win/win for fasteners distributors.

- No more bookmarks or Google search! Source hard to find items from the FCH Sourcing Network from your Business Edge desk top connection.
- Uploading inventory to the FCH Network just got easier! Flag products for uploading by selecting a range of products by part number, name or product class.
- Keep your inventory counts current on the FCH Sourcing Network by selecting automatic upload updated FCH values every night.

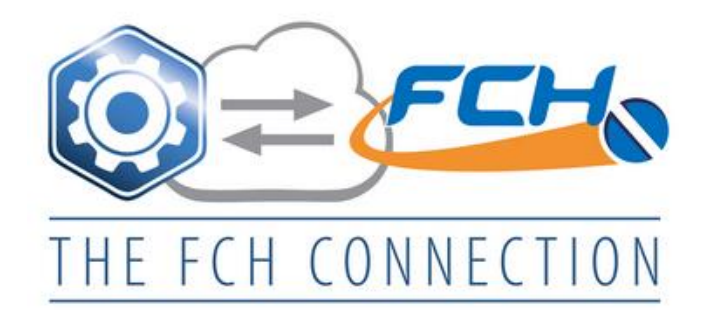

# Index

| All Users General Information                | PAGE | 4       |
|----------------------------------------------|------|---------|
| All Users Search                             |      | 5 – 9   |
| Upload Inventory to FCH Network              |      | 10      |
| Add FCH Membership Number & set auto update  |      | 11 – 12 |
| Flag product ranges to upload to FCH         |      | 13      |
| Flag 1 product at a time                     |      | 14 – 15 |
| Flag Dead Inventory                          |      | 16 - 17 |
| Upload Flagged Items to FCH Sourcing Network |      | 18      |
| Update Upload Flags                          |      | 19 - 20 |

## **All Business Edge Users**

• Search the FCH Sourcing Network from your desktop connection .

## Business Edge Users with FCH Sourcing Network Membership

- Search the FCH Sourcing Network from your desktop connection.
- Upload Inventory directly to FCH.
- <u>Auto</u> update inventory counts to FCH.
- **Bid** on SourceFinder<sup>™</sup> RFQs from other members.

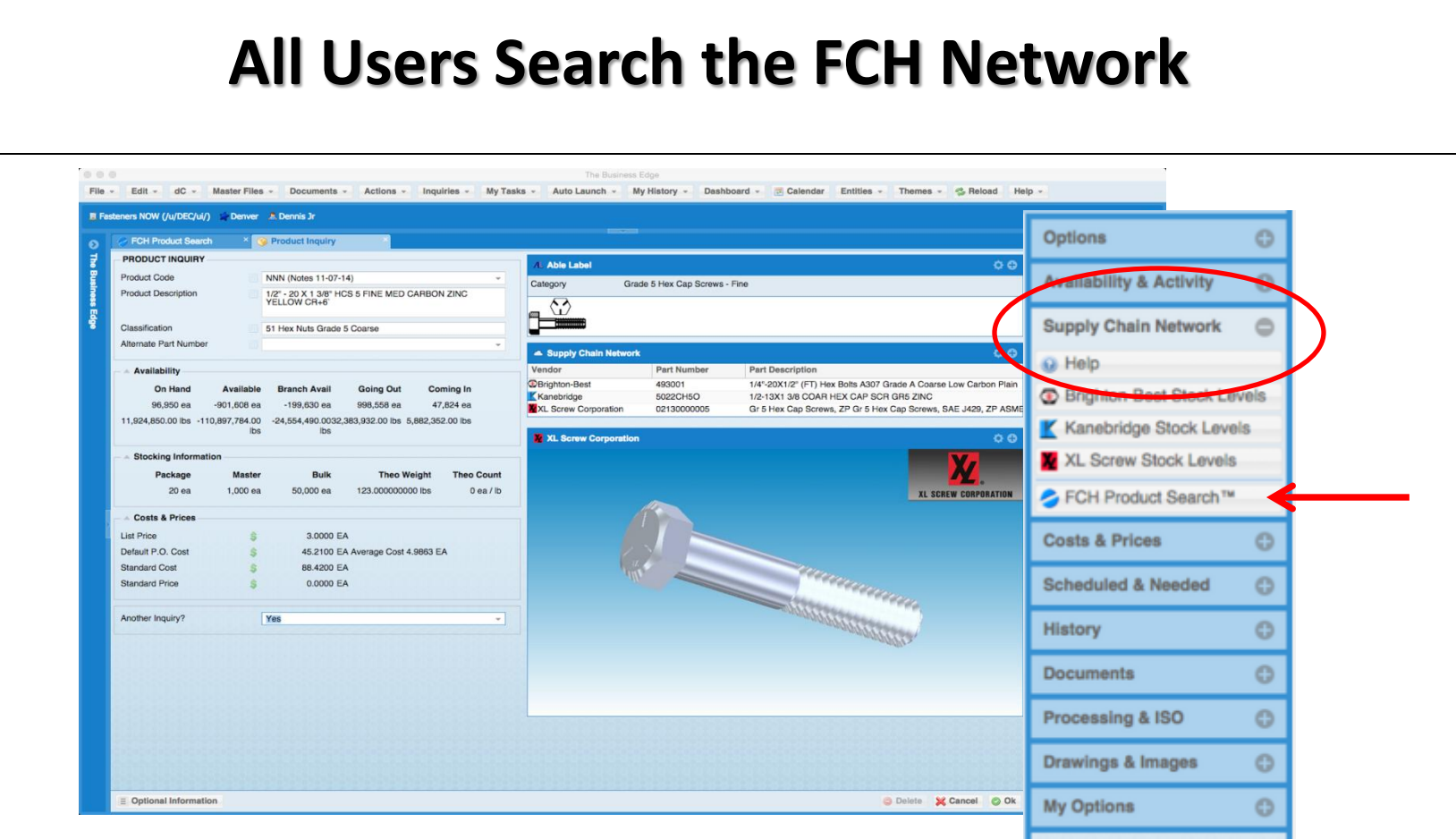

- Customer needs an item fast! You don't have the item.
- > Quickly search the FCH Sourcing Network from **Product Inquiry Screen**:
  - Click Supply Chain Network
  - Click FCH Product Search or

#### **All Users Search the FCH Network**

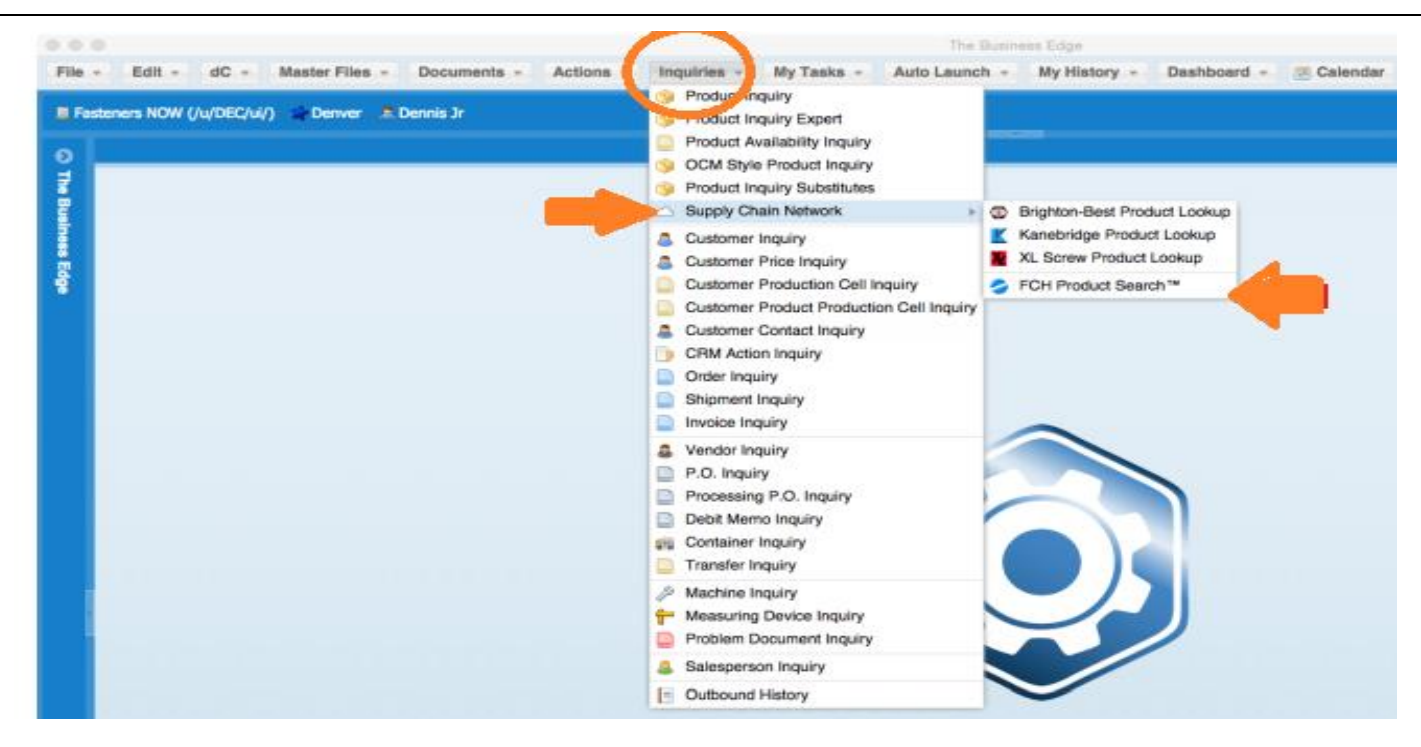

- Customer needs an item fast! You don't have the item.
- Quickly search the FCH Sourcing Network from Inquiries Tab

#### Click Supply Chain Network

Click FCH Product Search

#### **FCH Search Screen**

| Dead Inventory Report | S FCH Product Search               |              |            |
|-----------------------|------------------------------------|--------------|------------|
| FCH Product Search    | #10-32x5 Slot Round HD Mach SCR 2P | Options      | 0          |
| Attributes            |                                    | Download FCH | Attributes |
| Category              |                                    |              |            |
| Material<br>Finish    |                                    |              |            |
| Manufacturer          |                                    |              |            |
|                       |                                    |              |            |

Search 2 ways using FCH Attributes or manually type item description in "Search For" & Attributes windows to search for inventory on the FCH Sourcing Network site. This example is manually typing in "Search For" window.

- > Type in item description in "Search For" window
- (If needed) Type in Attributes Windows

#### **FCH Search Results**

| FCH Product Search         Search For       #10-32x5 Slot Round Hd Mach SCR ZP         Attributes       Image: Colspan="6">Strong Round Hd Mach SCR ZP         Matributes       Image: Colspan="6">Strong Round Hd Mach SCR ZP         Matributes       Image: Colspan="6">Strong Round Hd Mach SCR ZP         Strong Round Hd Mach SCR ZP       Image: Colspan="6">Strong Round Hd Mach Scr ZP       Supplier       Supplier       Image: Colspan="6">Strong Round HD Mach Scr ZP       Supplier E-mail         Strong Round HD Mach Scr ZP       Strong Round HD Mach Scr ZP       Supplier E-mail       Strong Round HD Mach Scr ZP       Sales & Stellast.com         RC Fasteners and Components       Phoenix, AZ       600       M       12-20-15       Steel       Zinc/Clear       #10-32 x 5       Stoted Round MS Sl 1       ickl@rdstatener.com         RC Fasteners and Components       Phoenix, AZ       600       M       12-20-15       Steel       Zinc/Clear       #10-32 x 5       Stoted Round MS Sl 1       ickl@rdstatener.com         RC Fasteners and Components       Phoenix, AZ       600       M       12-20-15       Steel       Zinc/Clear       #10-32 x 5       Stoted Round MS Sl 1       ickl@rdstatener.com         Add Components       Phoenix, AZ       600       M       12-20-15       Steel       Zinc/Clear       #10-32 x 5<                                               | S FCH Product Search               |                     |             |     |          |          |            | ale se di  |                                             |                                |
|----------------------------------------------------------------------------------------------------|------------------------------------|---------------------|-------------|-----|----------|----------|------------|------------|---------------------------------------------|--------------------------------|
| Search For Attributes       #10-32x6 Slot Round Hd Mach SCR ZP         Attributes       Attributes         Attributes       Size       Description       Supplier         Match Sch Stort Round Hd Mach SCR ZP       Match Sch ZP       Size       Description       Supplier E-mail         Supplier       Warehouse       Quantity UOM       Updated       Match Match Sch ZP       Supplier E-mail         Supplier       Strongswile, OH       10,000       M       09-15-15       Steel       ZinoClear       #10-32 x 5       Stoted Round HD Mach Scr ZP       Sates Stelfast.com         RC Fasteners and Components       Phoenix, AZ       600       M       12-20-15       Steel       ZinoClear       #10-32 x 5       Stoted Round MS Sti 1       dick/@rightsten.com         RC Fasteners and Components       Phoenix, AZ       600       M       12-20-15       Steel       ZinoClear       #10-32 x 5       Stoted Round MS Sti 1       dick/@rightsten.com         ARC Fasteners and Components       Phoenix, AZ       600       M       12-20-15       Steel       ZinoClear       #10-32 x 5       Stoted Round MMS Sti 1 And MMS Sti 1And MSt GR43 and MSt GR43 and MSt GR43 and MSt GR43 and MSt GR43 and MSt GR43 and MSt GR43 and MSt GR43 and MSt GR43 and MSt GR43 and MSt GR43 and MSt GR43 and MSt GR43 and MSt GR43 and MSt GR43 and MSt GR43 and MSt GR43 and MSt GR43 and MSt GR43 and | FCH Product Search                 |                     |             |     |          |          |            |            |                                             |                                |
| Attributes         C       Excel       Excel       Updated       Material       Finish       Size       Description       Supplier E-mail         Supplier       Warehouse       Quantity       UOM       Updated       Material       Finish       Size       Description       Supplier E-mail         DSteffast Inc.       Strongsville, OH       10:000       M       09-15-15       Steel       Zino/Clear       #10-32 x 5       #10-32 x 5       Stoted Round HD Mach Scr ZP       sales@steffast.com         RC Fasteners and Components       Phoenix, AZ       600       M       12-20-15       Steel       Zino/Clear       #10-32 x 5       Stoted Round MS Sti 1       rtickl@strongstenc.com         RC Fasteners and Components       Phoenix, AZ       600       M       12-20-15       Steel       Zino/Clear       #10-32 x 5       Stoted Round MS Sti 1       rtickl@strongstenc.com         Arrerican Imperial Screw Corp       Pomona, NY       3,250       M       12-18-15       Steel       Zino/Clear       #10-32 x 5       Stoted Round MS Sti 1       rtickl@strongstenc.com         Add Components       Floand       Kanerbidge Corporation       Eigin, IL       15,000       M       12-16-15       Steel       Zino/Clear       #10-32 x 5       Stoted Round MS Sti CR                                                                                                    | Search For                         | #10-32x5 Slot Round | Hd Mach SCF | ZP  |          |          |            |            |                                             |                                |
| Click         Excel         E-mail           Supplier         Warehouse         Quantity         UOM         Updated         Material         Finish         Size         Description         Supplier E-mail           Distingation         Strongswile, OH         10,000         M         09-15-15         Steel         ZinoClear         #10-32 x 5         #10-32 X 5         #10-32 X 5         Stoted Round Sti 1         tickj@rcfastener.com           RC Fasteners and Components         Phoenix, AZ         600         M         12-20-15         Steel         ZinoClear         #10-32 x 5         Stoted Round MS Sti 1         tickj@rcfastener.com           RC Fasteners and Components         Phoenix, AZ         600         M         12-20-15         Steel         ZinoClear         #10-32 x 5         Stoted Round MS Sti CR+3         tickj@rcfastener.com           RC Fasteners and Components         Phoenix, AZ         600         M         12-16-15         Steel         ZinoClear         #10-32 x 5         Stoted Round MS ZP         tigk@rcfastener.com           RC Components         Phoenix, AZ         600         M         12-16-15         Steel         ZinoClear         #10-32 x 5         Stoted Round MS ZP         tigk@rcfastener.com           Rd Components         Ropona, NY         3                                                                  | Attributes                         |                     |             |     |          |          |            |            |                                             |                                |
| Image: Construction         Excel         Image: Construction         Excel         Image: Construction         Supplier         Supplier         Marchouse         Quantity         U/U         U/U         Material         Finish         Size         Description         Supplier E-mail           Destifiast Inc.         Strongsville, OH         10,000         M         09-15-15         Steel         Zinc/Clear         #10-32 x 5         \$ioted Round HD Mach Ser ZP         sales@stellast.com           RC Fasteners and Components         Phoenix, AZ         600         M         12-20-15         Steel         Zinc/Clear         #10-32 x 5         Sioted Round M/S Sti 1         rick@strefastener.com           RC Fasteners and Components         Phoenix, AZ         600         M         12-20-15         Steel         Zinc/Clear         #10-32 x 5         Sioted Round M/S Sti 1         rick@strefastener.com           Arerican Imperial Screw Corp         Ponona, NY         3,250         M         12-16-15         Steel         Zinc/Clear         #10-32 x 5         Sioted Round M/S ZP         igit@strefastener.com           Arerican Imperial Screw Corp         Ponona, NY         3,250         M         12-16-15         Steel         Zinc/Clear         #10-32 x 5         Sioted Round M/S ZP         Round M/S ZP         Round M/S ZP<                      | 10.0000                            |                     |             |     |          |          |            |            |                                             |                                |
| SupplierWarehouseQuantityUOMUpdatedMaterialFinishSizeDescriptionSupplier E-mailDistelfast Inc.Strongsville, OH10,000M09-15-15SteelZinc/Clear#10-32 x 5#10-32X5 Slot Round HD Mach Scr ZPsales@stellast.comRC Fasteners and ComponentsPhoenix, AZ600M12-20-15SteelZinc/Clear#10-32 x 5Slotted Round WS Sti 1rickl@rcfastener.comRC Fasteners and ComponentsPhoenix, AZ600M12-20-15SteelZinc/Clear#10-32 x 5Slotted Round MYS Sti 1rickl@rcfastener.comRC Fasteners and ComponentsPhoenix, AZ600M12-20-15SteelZinc/Clear#10-32 x 5Slotted Round MYS Sti 1rickl@rcfastener.comAmerican Imperial Screw CorpPomona, NY3,250M12-18-15SteelZinc/Clear#10-32 x 5Slotted Round MYS ZPrig@acfcom.comBeacon Fasteners and Component.Hayward, CA100M12-18-15SteelZinc/Clear#10-32 x 5Slotted Round MYS ZPrig@acfcom.comBeacon Fasteners and Component.Wheeling, IL5,000M12-18-15SteelZinc/Clear#10-32 x 5Slotted Round MYS ZPrig@acfcom.comRef Sastener S and Component.Wheeling, IL5,000M02-18-15SteelZinc/Clear#10-32 x 5Slotted Round MYS ZPrig@acfcom.comGuado CorporationEigin, IL15,000M02-17-15SteelZinc/Clear#10-32 x 5<                                                                                                    | <b>A</b> Q                         | 🗷 Excel 🖂 E-m       | hail        |     |          |          |            |            |                                             |                                |
| Description         Strongswille, OH         10,000         M         09-15-15         Steel         Zinc/Clear         #10-32 x 5         #10-32X5 Slot Round HD Mach Scr ZP         sales@stellast.com           RC Fasteners and Components         Phoenix, AZ         600         M         12-20-15         Steel         Zinc/Clear         #10-32 x 5         Slotted Round NS Sti 1         ricki@rcfastener.com           RC Fasteners and Components         Phoenix, AZ         600         M         12-20-15         Steel         Zinc/Clear         #10-32 x 5         Slotted Round NS Sti 1         ricki@rcfastener.com           RC Fasteners and Components         Phoenix, AZ         600         M         12-20-15         Steel         Zinc/Clear         #10-32 x 5         Slotted Round MS Sti 1         ricki@rcfastener.com           American Imperial Screw Corp         Pomona, NY         3,250         M         12-16-15         Steel         Zinc/Clear         #10-32 x 5         Slotted Round MS ZP         igg@rcfastener.com           Acf Components & Fasteners Inc.         Hayward, CA         100         M         10-10-15         Steel         Zinc/Clear         #10-32 x 5         Slotted Round MS ZP         Round Sit CR-3         mpaticiad@baconfasteners.com           Kanebridge Corporation         Eigin, IL         15,000                           | Supplier                           | Warehouse           | Quantity    | UOM | Updated  | Material | Finish     | Size       | Description                                 | Supplier E-mail                |
| RC Fasteners and Components       Phoenix, AZ       600       M       12-20-15       Steel       Zino/Clear       #10-32 x 5       Slotted Round XIS 11       ricki@refastener.com         RC Fasteners and Components       Phoenix, AZ       600       M       12-20-15       Steel       Zino/Clear       #10-32 x 5       Slotted Round M/S Stl 1       ricki@refastener.com         RC Fasteners and Components       Phoenix, AZ       600       M       12-20-15       Steel       Zino/Clear       #10-32 x 5       Slotted Round M/S Stl 1       ricki@refastener.com         American Imperial Screw Corp       Pomona, NY       3,250       M       12-16-15       Steel       Zino/Clear       #10-32 x 5       Slotted Round M/S ZIP RoHS       rig@discountscrews.com         Acf Components & Fasteners Inc.       Hayward, CA       100       M       12-16-15       Steel       Zino/Clear       #10-32 x 5       Slotted Round M/S ZIP RoHS       rig@discountscrews.com         Acf Components.       Wheeling, IL       5,000       M       10-10-15       Steel       Zino/Clear       #10-32 x 5       Slotted Round FullyThrd       sales@kanebridge.com         Fastener Service Corporation       Elgin, IL       15,000       M       07-17-15       Steel       Zino/Clear       #10-32 x 5       Slotted Round FullyThrd<                                                                  | ØStelfast Inc.                     | Strongsville, OH    | 10,000      | М   | 09-15-15 | Steel    | Zinc/Clear | #10-32 x 5 | #10-32X5 Slot Round HD Mach Scr ZP          | sales@stellast.com             |
| RC Fasteners and Components       Phoenix, AZ       600       M       12-20-15       Stell       Zinc/Clear       #10-32 x 5       Slotted Round M/S Stl 1       rickj@rcfastener.com         RC Fasteners and Components       Phoenix, AZ       600       M       12-20-15       Stell       Zinc/Clear       #10-32 x 5       Slotted Round M/S Stl CR+3       rickj@rcfastener.com         American Imperial Screw Corp       Pomona, NY       3,250       M       12-18-15       Stell       Zinc/Clear       #10-32 x 5       Slotted Round M/S Stl CR+3       rickj@rcfastener.com         Act Components & Fasteners Inc.       Hayward, CA       100       M       12-18-15       Stell       Zinc/Clear       #10-32 x 5       Slotted Round M/S ZIP RoHS       rig@accountscrews.com         Beacon Fasteners and Component       Wheeling, IL       5,000       M       10-16-15       Stell       Zinc/Clear       #10-32 x 5       Slotted Round M/S ZIP RoHS       rig@accountscrews.com         Fastener Service Corporation       Elgin, IL       15,000       M       08-27-15       Steel       Zinc/Clear       #10-32 x 5       Slotted Round Full/Thrd       sales@tasteners.com         Guidon Corporation       Mount Laurel, NJ       700       M       04-1515       Steel       Zinc/Clear       #10-32 x 5       Slott                                                                     | RC Fasteners and Components        | Phoenix, AZ         | 600         | М   | 12-20-15 | Steel    | Zinc/Clear | #10-32 x 5 | Slotted Round Stl 1                         | rickj@rcfastener.com           |
| RC Fasteners and ComponentsPhoenix, AZ600M12-20-15SteelZinc/Clear#10-32 x 5Slotted Round M/S Stl CR+3rickj@rcfastener.comAmerican Imperial Screw CorpPomona, NY3,250M12-18-15SteelZinc/Clear#10-32 x 5Slotted Round M/S ZPjay@discountscrews.comAcf Components & Fasteners Inc.Hayward, CA100M12-16-15SteelZinc/Clear#10-32 x 5Slotted Round M/S Z/P RoHSrfg@acfoom.comBeacon Fasteners and ComponentWheeling, IL5,000M10-10-15SteelZinc/Clear#10-32 x 5Slotted Round M/S Z/P RoHSpatriciad@beaconfasteners.comKanebridge CorporationEigin, IL15,000M08-27-15SteelZinc/Clear#10-32 x 5Slotted Round Full/Thrdsales@tastenerservice.comGuidon CorporationMogan Hill, Ca698M07-17-15SteelZinc/Clear#10-32 x 5Slotted Round M/S Znsales@tastenerservice.comBirmingham Fastener & Supply, Inc.Birmingham, AL50M03-30-14SteelZinc/Clear#10-32 x 5Slotted Round M/S Znjerry_waren@bhamfast.comD'Brien Supply Inc.Birmingham, AL50M03-20-15SteelZinc/Clear#10-32 x 5Slotted Round M/S Znjerry_waren@bhamfast.comO'Brien Supply Inc.Fairfield, OH598M02-14-15SteelZinc/Clear#10-32 x 5Slotted Round M/S Znjerry_waren@bhamfast.comNational PrecisionAnaheim, CA249 <td>RC Fasteners and Components</td> <td>Phoenix, AZ</td> <td>600</td> <td>м</td> <td>12-20-15</td> <td>Steel</td> <td>Zinc/Clear</td> <td>#10-32 x 5</td> <td>Slotted Round M/S Stl 1</td> <td>rickj@rcfastener.com</td>                                   | RC Fasteners and Components        | Phoenix, AZ         | 600         | м   | 12-20-15 | Steel    | Zinc/Clear | #10-32 x 5 | Slotted Round M/S Stl 1                     | rickj@rcfastener.com           |
| American Imperial Screw CorpPomona, NY3,250M12-18-15SteelZinc/Clear#10-32 x 5Stotted Round M/S ZPjay@discountscrews.comAcf Components & Fasteners Inc.Hayward, CA100M12-16-15SteelZinc/Clear#10-32 x 5Stotted Round M/S ZP RoHSrfq@acfoom.comBeacon Fasteners and ComponentWheeling, IL5,000M10-10-15SteelZinc/Clear#10-32 x 5Stotted Round Fully Threaded Cr3+ RoHS Comppatriciad@beaconfasteners.comKanebridge CorporationElgin, IL15,000M08-27-15SteelZinc/Clear#10-32 x 5Stotted Round Fully Threaded Cr3+ RoHS Comppatriciad@beaconfasteners.comFastener Service CorporationMorgan Hill, Ca698M07-17-15SteelZinc/Clear#10-32 x 5Stotted Round Fully Threaded Cr3+ RoHS Comppatriciad@beaconfasteners.comGuidon CorporationMorgan Hill, Ca698M07-17-15SteelZinc/Clear#10-32 x 5Stotted Round M/S ZPsiel@actorp.comBirmingham Fastener & Supply, Inc.Birmingham, AL50M04-15-15SteelZinc/Clear#10-32 x 5Stotted Round M/S Znjery.warren@bhamfast.comAbaba BoltEl Cajon, CA7,173M03-30-14SteelZinc/Clear#10-32 x 5Stotted Round M/S Znjery.warren@bhamfast.comNational PrecisionAnaheim, CA249M01-12-15SteelZinc/Clear#10-32 x 5Stotted Round Cult Ast Zcsale@@actorp.com<                                                                                                    | RC Fasteners and Components        | Phoenix, AZ         | 600         | М   | 12-20-15 | Steel    | Zinc/Clear | #10-32 x 5 | Slotted Round M/S StI CR+3                  | rickj@rcfastener.com           |
| Act Components & Fasteners Inc.       Hayward, CA       100       M       12-16-15       Steel       Zinc/Clear       #10-32 x 5       Stotted Round M/S Z/P RoHS       rfg@acfcom.com         Beacon Fasteners and Component       Wheeling, IL       5,000       M       10-10-15       Steel       Zinc/Clear       #10-32 x 5       Stotted Round Fully Threaded Cr3+ RoHS Comp       patriciad@beaconfasteners.com         Kanebridge Corporation       Eigin, IL       15,000       M       08-27-15       Steel       Zinc/Clear       #10-32 x 5       Stotted Round Fully Threaded Cr3+ RoHS Comp       patriciad@beaconfasteners.com         Fastener Service Corporation       Morgan Hill, Ca       698       M       07-17-15       Steel       Zinc/Clear       #10-32 x 5       Stotted Round FullyThrd       sales@tastenerservice.com         Guidon Corporation       Mount Laurel, NJ       700       M       04-15-15       Steel       Zinc/Clear       #10-32 x 5       Stotted Round M/S Z/P       alc       alc       @guidoncorp.com         Birmingham Fastener & Supply, Inc.       Birmingham, AL       50       M       03-30-14       Steel       Zinc/Clear       #10-32 x 5       Stotted Round M/S Z/P       alc       alc<@guidoncorp.com                                                                                                    | American Imperial Screw Corp       | Pomona, NY          | 3,250       | М   | 12-18-15 | Steel    | Zinc/Clear | #10-32 x 5 | Slotted Round M/S ZP                        | jay@discountscrews.com         |
| Beacon Fasteners and ComponentWheeling, IL5,000M10-10-15SteelZinc/Clear#10-32 x 5Stotted Round Fully Threaded Cr3+ RoHS Comppatriciad@beaconfasteners.comKanebridge CorporationEigin, IL15,000M08-27-15SteelZinc/Clear#10-32 x 5Stotted Round Fully Threaded Cr3+ RoHS Comppatriciad@beaconfasteners.comFastener Service CorporationMorgan Hill, Ca698M07-17-15SteelZinc/Clear#10-32 x 5Stotted Round Fully Threaded Cr3+ RoHS Comppatriciad@beaconfasteners.comGuidon CorporationMount Laurel, NJ700M04-15-15SteelZinc/Clear#10-32 x 5Stotted Round M/S Znjack@guidoncorp.comBirmingham Fastener & Supply, Inc.Birmingham, AL50M03-30-14SteelZinc/Clear#10-32 x 5Stotted Round M/S Znjerry.warren@bhamfast.comAbaba BoltEi Cajon, CA7,173M03-20-15SteelZinc/Clear#10-32 x 5Stotted Round Sti Zncgale@@ababaga.comO'Brien Supply Inc.Fairfield, OH59802-14-15SteelZinc/Clear#10-32 x 5Stotted Round Sti Zncgale@@ababaga.comNational PrecisionAnaheim, CA249M11-21-14SteelZinc/Clear#10-32 x 5Stotted Roundgale@@ababaga.comKomar Screw CorporationSpringfield, Mo800M02-26-13SteelZinc/Clear#10-32 x 5Stotted Roundgale@@ababaga.comFasteners & Metal Products Corpor <t< td=""><td>Acf Components &amp; Fasteners Inc.</td><td>Hayward, CA</td><td>100</td><td>М</td><td>12-16-15</td><td>Steel</td><td>Zinc/Clear</td><td>#10-32 x 5</td><td>Slotted Round M/S Z/P RoHS</td><td>rfg@acfcom.com</td></t<>            | Acf Components & Fasteners Inc.    | Hayward, CA         | 100         | М   | 12-16-15 | Steel    | Zinc/Clear | #10-32 x 5 | Slotted Round M/S Z/P RoHS                  | rfg@acfcom.com                 |
| Kanebridge CorporationElgin, IL15,000M08-27-15SteelZinc/Clear#10-32 x 5Slotted Round Full/Thrdsales@kanebridge.comFastener Service CorporationMorgan Hill, Ca698M07-17-15SteelZinc/Clear#10-32 x 5Slotted RoundSlotted Roundsales@fastenerservice.comGuidon CorporationMount Laurel, NJ700M04-15-15SteelZinc/Clear#10-32 x 5Slotted Roundiack@guidoncorp.comBirmingham Fastener & Supply, Inc.Birmingham, AL50M03-30-14SteelZinc/Clear#10-32 x 5Slotted Round M/S Znjerry.warren@bhamfast.comAbaba BoltEl Cajon, CA7,173M03-20-15SteelZinc/Clear#10-32 x 5Slotted Round Sti Zncsales@ababaga.comO'Brien Supply Inc.Fairfield, OH598M02-14-15SteelZinc/Clear#10-32 x 5Slotted Roundischutter@obriensupply.comNational PrecisionAnaheim, CA249M11-21-14SteelZinc/Clear#10-32 x 5Slotted Roundphillipsj@komarscrew.comFasteners & Metal Products CorporWaltham, Ma2,500M02-26-13SteelZinc/Clear#10-32 x 5Slotted Round (Thread Length 2)sales@fastmetaiproducts.comLippincott Supply Co. Inc.Vallejo, CA2,100M02-26-13SteelZinc/Clear#10-32 x 5Slotted Round (Thread Length 2)sales@fastmetaiproducts.comLippincott Supply Co. Inc.Vallejo, CA2,100                                                                                                    | Beacon Fasteners and Component     | Wheeling, IL        | 5,000       | М   | 10-10-15 | Steel    | Zinc/Clear | #10-32 x 5 | Slotted Round Fully Threaded Cr3+ RoHS Comp | patriciad@beaconfasteners.com  |
| Fastener Service CorporationMorgan Hill, Ca698M07-17-15SteelZinc/Clear#10-32 x 5Stotted Roundsales@fastenerservice.comGuidon CorporationMount Laurel, NJ700M04-15-15SteelZinc/Clear#10-32 x 5Stotted Roundiack@guidoncorp.comBirmingham Fastener & Supply, Inc.Birmingham, AL50M03-30-14SteelZinc/Clear#10-32 x 5Stotted Round M/S Znjerry.warren@bhamfast.comAbaba BoltEl Cajon, CA7,173M03-20-15SteelZinc/Clear#10-32 x 5Stotted Round M/S Znsales@ababaga.comO'Brien Supply Inc.Fairfield, OH598M02-14-15SteelZinc/Clear#10-32 x 5Stotted Roundischutter@obriensupply.comNational PrecisionAnaheim, CA249M11-21-14SteelZinc/Clear#10-32 x 5Stotted Roundphillipsj@komarscrew.comFasteners & Metal Products CorporWaltham, Ma2,500M02-03-13SteelZinc/Clear#10-32 x 5Stotted Round (Thread Length 2)sales@fastmetaiproducts.comLippincott Supply Co. Inc.Vallejo, CA2,100M08-15-13SteelZinc/Clear#10-32 x 5Stotted Round (Thread Length 2)sales@fastmetaiproducts.comLippincott Supply Co. Inc.Vallejo, CA2,100M02-03-13SteelZinc/Clear#10-32 x 5Stotted Round (Thread Length 2)sales@fastmetaiproducts.com                                                                                                    | Kanebridge Corporation             | Elgin, IL           | 15,000      | М   | 08-27-15 | Steel    | Zinc/Clear | #10-32 x 5 | Slotted Round Full/Thrd                     | sales@kanebridge.com           |
| Guidon CorporationMount Laurel, NJ700M04-15-15SteelZinc/Clear#10-32 x 5Slotted RoundLack@guidon.corp.comBirmingham Fastener & Supply, Inc.Birmingham, AL50M03-30-14SteelZinc/Clear#10-32 x 5Slotted Round M/S ZnJerry.warren@bhamfast.comAbaba BoltEl Cajon, CA7,173M03-20-15SteelZinc/Clear#10-32 x 5Slotted Round Sti Zncsales@ababaga.comO'Brien Supply Inc.Fairfield, OH598M02-14-15SteelZinc/Clear#10-32 x 5Slotted Roundschutter@obriensupply.comNational PrecisionAnaheim, CA249M11-21-14SteelZinc/Clear#10-32 x 5Round Slotted St Zcsales@biscoind.comKomar Screw CorporationSpringfield, Mo800M02-26-13SteelZinc/Clear#10-32 x 5Slotted Roundphillipsi@komarscrew.comFasteners & Metal Products CorporWaltham, Ma2,500M02-03-13SteelZinc/Clear#10-32 x 5Slotted Round (Thread Length 2)sales@fastmetalproducts.comLippincott Supply Co. Inc.Vallejo, CA2,100M08-15-13SteelZinc/Clear#10-32 x 5Slotted Round MachLippincottsupply@sbcglobal.net                                                                                                    | Fastener Service Corporation       | Morgan Hill, Ca     | 698         | М   | 07-17-15 | Steel    | Zinc/Clear | #10-32 x 5 | Slotted Round                               | sales@fastenerservice.com      |
| Birmingham Fastener & Supply, Inc.       Birmingham, AL       50 M       03-30-14       Steel       Zinc/Clear       #10-32 x 5       Stotted Round M/S Zn       jerry.warren@bhamfast.com         Ababa Bolt       El Cajon, CA       7,173 M       03-20-15       Steel       Zinc/Clear       #10-32 x 5       Stotted Round M/S Zn       sales@ababaga.com         O'Brien Supply Inc.       Fairfield, OH       598 M       02-14-15       Steel       Zinc/Clear       #10-32 x 5       Stotted Round Sti Znc       sales@ababaga.com         National Precision       Anaheim, CA       249 M       11-21-14       Steel       Zinc/Clear       #10-32 x 5       Stotted Round       sales@biscoind.com         Komar Screw Corporation       Springfield, Mo       800 M       02-26-13       Steel       Zinc/Clear       #10-32 x 5       Stotted Round (Thread Length 2)       sales@biscoind.com         Fasteners & Metal Products Corpor       Waltham, Ma       2,500 M       02-03-13       Steel       Zinc/Clear       #10-32 x 5       Stotted Round (Thread Length 2)       sales@fistmetalproducts.com         Lippincott Supply Co. Inc.       Vallejo, CA       2,100 M       08-15-13       Steel       Zinc/Clear       #10-32 x 5       Stotted Round Mach       lippincottsupply@sboglobal.net                                                                                              | Guidon Corporation                 | Mount Laurel, NJ    | 700         | М   | 04-15-15 | Steel    | Zinc/Clear | #10-32 x 5 | Slotted Round                               | jack@guidoncorp.com            |
| Ababa Bolt       El Cajon, CA       7,173       M       03-20-15       Steel       Zinc/Clear       #10-32 x 5       Stotted Round Sti Znc       sales@ababaga.com         O'Brien Supply Inc.       Fairfield, OH       598       M       02-14-15       Steel       Zinc/Clear       #10-32 x 5       Stotted Round Sti Znc       sales@ababaga.com         National Precision       Anaheim, CA       249       M       11-21-14       Steel       Zinc/Clear       #10-32 x 5       Round Stotted St Zc       sales@biscoind.com         Komar Screw Corporation       Springfield, Mo       800       M       02-26-13       Steel       Zinc/Clear       #10-32 x 5       Stotted Round       phillipsj@komarscrew.com         Fasteners & Metal Products Corpor       Waltham, Ma       2,500       M       02-03-13       Steel       Zinc/Clear       #10-32 x 5       Stotted Round (Thread Length 2)       sales@fastmetalproducts.com         Lippincott Supply Co. Inc.       Vallejo, CA       2,100       M       08-15-13       Steel       Zinc/Clear       #10-32 x 5       Stotted Round Mach       Lippincottsupply@sbcglobal.net                                                                                                    | Birmingham Fastener & Supply, Inc. | Birmingham, AL      | 50          | м   | 03-30-14 | Steel    | Zinc/Clear | #10-32 x 5 | Slotted Round M/S Zn                        | jerry.warren@bhamfast.com      |
| O'Brien Supply Inc.       Fairfield, OH       598       M       0/2-14-15       Steel       Zinc/Clear       #10-32 x 5       Stotted Round       Ischutter@obriensupply.com         National Precision       Anaheim, CA       249       M       11-21-14       Steel       Zinc/Clear       #10-32 x 5       Round Stotted St Zc       sales@biscoind.com         Komar Screw Corporation       Springfield, Mo       800       M       02-26-13       Steel       Zinc/Clear       #10-32 x 5       Stotted Round       phillipsj@komarscrew.com         Fasteners & Metal Products Corpor       Waltham, Ma       2,500       M       02-03-13       Steel       Zinc/Clear       #10-32 x 5       Stotted Round (Thread Length 2)       sales@fastmetalproducts.com         Lippincott Supply Co. Inc.       Vallejo, CA       2,100       M       08-15-13       Steel       Zinc/Clear       #10-32 x 5       Stotted Round Mach       Ippincottsupply@sbcglobal.net                                                                                                    | Ababa Bolt                         | El Cajon, CA        | 7,173       | М   | 03-20-15 | Steel    | Zinc/Clear | #10-32 x 5 | Slotted Round Sti Znc                       | sales@ababaga.com              |
| National Precision       Anaheim, CA       249       M       11-21-14       Steel       Zinc/Clear       #10-32 x 5       Round Slotted St Zc       sales@biscoind.com         Komar Screw Corporation       Springfield, Mo       800       M       02-26-13       Steel       Zinc/Clear       #10-32 x 5       Slotted Round       phillipsi@komarscrew.com         Fasteners & Metal Products Corpor       Waltham, Ma       2,500       M       02-03-13       Steel       Zinc/Clear       #10-32 x 5       Slotted Round (Thread Length 2)       sales@fastmetalproducts.com         Lippincott Supply Co. Inc.       Vallejo, CA       2,100       M       08-15-13       Steel       Zinc/Clear       #10-32 x 5       Slotted Round Mach       lippincottsupply@sbcglobal.net                                                                                                    | O'Brien Supply Inc.                | Fairfield, OH       | 598         | М   | 02-14-15 | Steel    | Zinc/Clear | #10-32 x 5 | Slotted Round                               | ischutter@obriensupply.com     |
| Komar Screw Corporation         Springfield, Mo         800         M         02-26-13         Steel         Zinc/Clear         #10-32 x 5         Slotted Round         phillipsi@komaracrew.com           Fasteners & Metal Products Corpor         Waltham, Ma         2,500         M         02-03-13         Steel         Zinc/Clear         #10-32 x 5         Slotted Round (Thread Length 2)         sales@fastmetalproducts.com           Lippincott Supply Co. Inc.         Vallejo, CA         2,100         M         08-15-13         Steel         Zinc/Clear         #10-32 x 5         Slotted Round Mach         lippincottsupply@sbcglobal.net                                                                                                    | National Precision                 | Anaheim, CA         | 249         | М   | 11-21-14 | Steel    | Zinc/Clear | #10-32 x 5 | Round Slotted St Zc                         | sales@biscoind.com             |
| Fasteners & Metal Products Corpor       Waltham, Ma       2,500       M       02-03-13       Steel       Zinc/Clear       #10-32 x 5       Slotted Round (Thread Length 2)       sales@fastmetalproducts.com         Lippincott Supply Co. Inc.       Vallejo, CA       2,100       M       08-15-13       Steel       Zinc/Clear       #10-32 x 5       Slotted Round (Mach       lippincottsupply@sboglobal.net                                                                                                    | Komar Screw Corporation            | Springfield, Mo     | 800         | М   | 02-26-13 | Steel    | Zinc/Clear | #10-32 x 5 | Slotted Round                               | phillipsj@komarscrew.com       |
| Lippincott Supply Co. Inc. Vallejo, CA 2,100 M 08-15-13 Steel Zinc/Clear #10-32 x 5 Slotted Round Mach lippincottsupply@sbcglobal.net                                                                                                    | Fasteners & Metal Products Corpor  | . Waltham, Ma       | 2,500       | M   | 02-03-13 | Steel    | Zinc/Clear | #10-32 x 5 | Slotted Round (Thread Length 2)             | sales@fastmetalproducts.com    |
|                                                                                                    | Lippincott Supply Co. Inc.         | Vallejo, CA         | 2,100       | м   | 08-15-13 | Steel    | Zinc/Clear | #10-32 x 5 | Slotted Round Mach                          | lippincottsupply@sbcglobal.net |

- Double Click on a row to drill down to specific product and supplier information (see next page) or
- Click on Supplier Email and make arrangements to order your item.

### Find your FCH Network Supplier Contact Information

DBL Click on a search results row (see previous page) to drill down to specific product and supplier information.

| FCH Product Search       |                                    |  |
|--------------------------|------------------------------------|--|
| Product Code             | NNN2                               |  |
| Product Description      | #10-32x5 Slot Round Hd Mach SCR ZP |  |
| FCH Supplier Informatio  |                                    |  |
| Supplier                 | Stelfast Inc.                      |  |
| Contact                  | Stelfast Sales                     |  |
| Contact E-mail           | Sales@stelfast.com                 |  |
| Contact Phone            | a +1 972 522 5999                  |  |
| Perferred Contact Method | Se Phone                           |  |
| Minimum Line Item        |                                    |  |
| Minimum Order            |                                    |  |
| Product Information      |                                    |  |
| Part Number              | MSSR105000FZ                       |  |
| Description              | #10-32x5 Slot Round Hd Mach SCR ZP |  |
| Warehouse                | Strongsville, OH                   |  |
| Quantity                 | (9 10,000 M                        |  |
| Last Updated             | 09/15/2015                         |  |
| Material                 | Steel                              |  |
| Finish                   | Zinc/Clear                         |  |
| Size                     | #10-32 x 5                         |  |
| Category                 | Machine Screw                      |  |
| Loot Undated             | 00/15/2015                         |  |

#### **Upload Inventory to FCH need Membership Number**

Entering your FCH membership ID number enables Business Edge software to upload to FCH website and post to your FCH account.

#### Forgot your FCH Membership ID number?

- Find on member's home page by using FCH network login. (Note: must know your user ID and password.)
- Call FCH at 877-332-7836 or
- Email: support@FastenersClearingHouse.com

#### Want to JOIN our Network go to .....

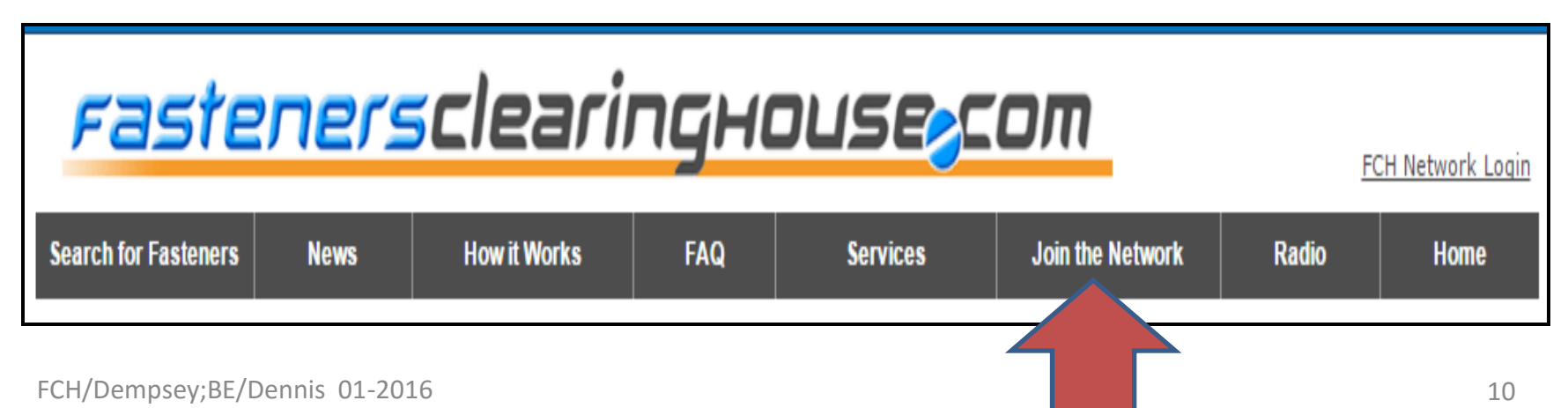

### Add your FCH Membership ID Number

#### Path from Main Menu:

- Click Utilities
- Click System Administrator System
- Click Entity System
- Click Edit Entity

(see next page).

**Note**: System Administrator is a permission needed access.

See you IT administrator for assistance.

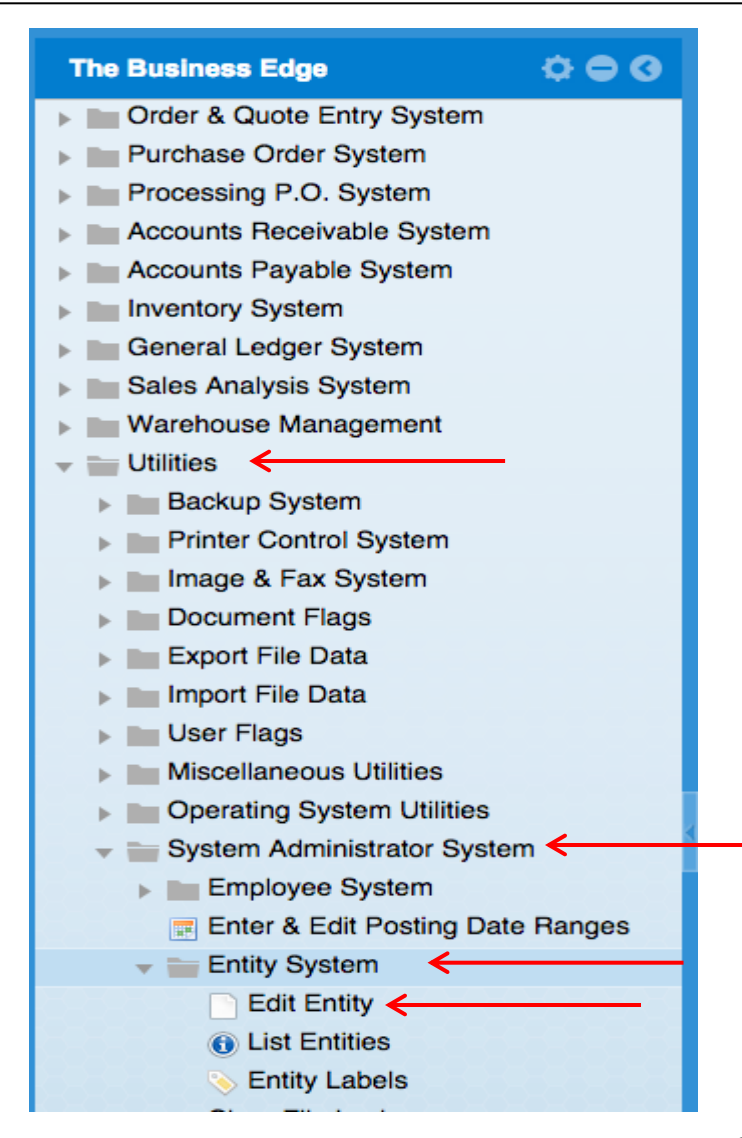

### Add your FCH Membership ID Number

- Click FCH Settings
- Yes—Enable FCH Connection
- > Type in FCH Member ID
- Select Automatic Uploads to have your inventory always current in FCH Sourcing Network.

These are ONE time entry screens unless you would like to change auto upload.

| E&E Entity ×                |                   |                      |   |
|-----------------------------|-------------------|----------------------|---|
| ENTER & EDIT ENTITY         |                   | Options              | 0 |
| Entity Name                 | Fasteners NOW     | 😡 Help               |   |
| Company Loss Information    |                   | Addresses            | _ |
| Satisfactor for Application | -                 | Shipping & Exporting | _ |
| Entity Logo for Application | william.png       | je EDI               | _ |
| Entity Logo Width           | 70 pixets         | PO Ship              | _ |
| Entity Logo Height          | 70 pixels         | Tax Information      | _ |
|                             |                   | Alerts               | _ |
| Default Theme               |                   | Selectronic Vendors  | _ |
| General Information         | $\longrightarrow$ | Settings             | _ |
| General mornation           |                   |                      |   |
| Address 1                   | 108 3rd Street    |                      |   |
| Address 2                   |                   |                      |   |
| City                        | Bloominariala     |                      |   |

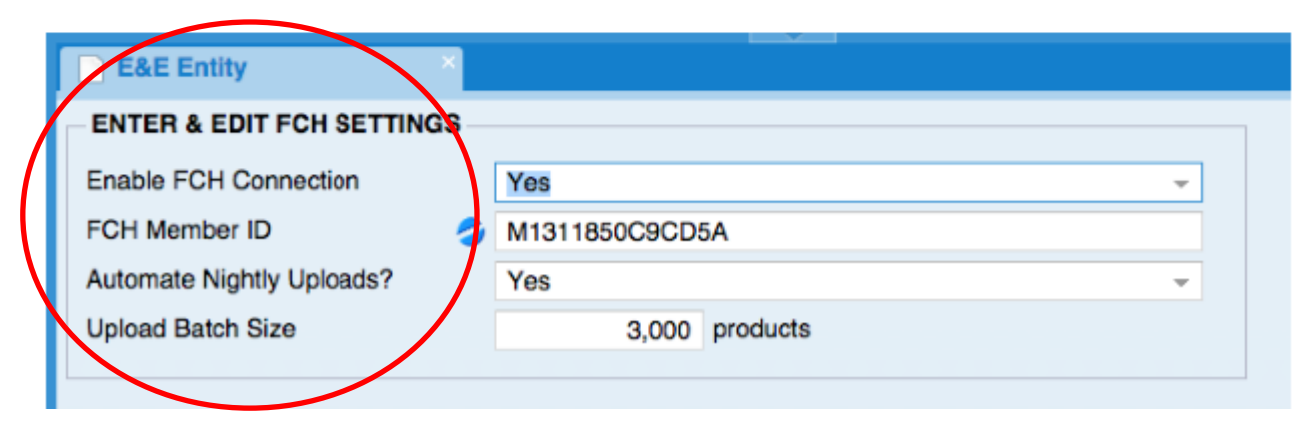

#### **Upload Inventory to FCH – Flag Ranges**

#### (export data from Business Edge to FCH)

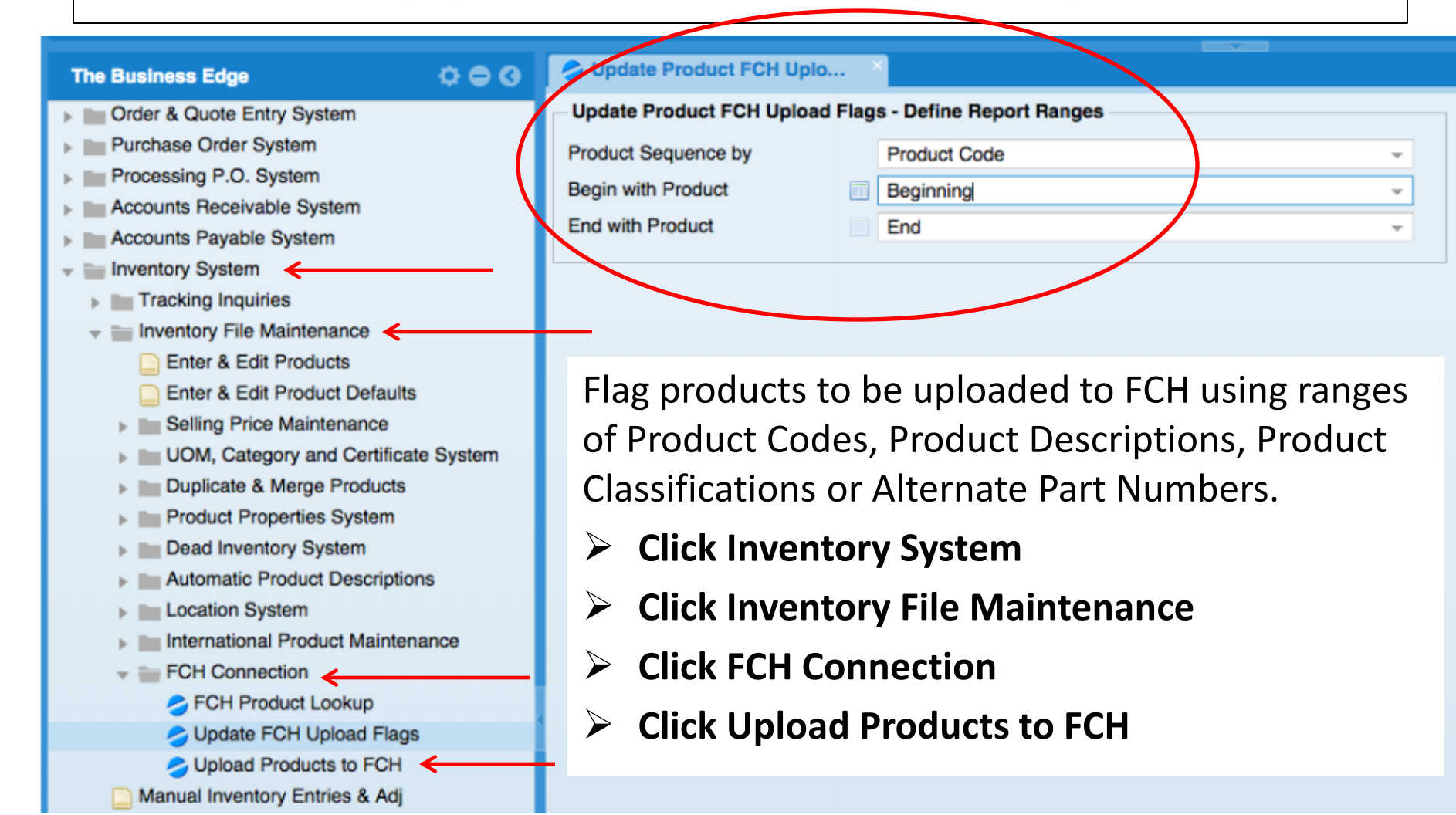

### Upload Inventory to FCH—1 Product Selection Flag

#### (export data from Business Edge to FCH)

Flag Products one at a time by using the Enter & Edit. Path:

- Click Inventory System
- Click Inventory File Maintenance
- Click Enter & Edit Products

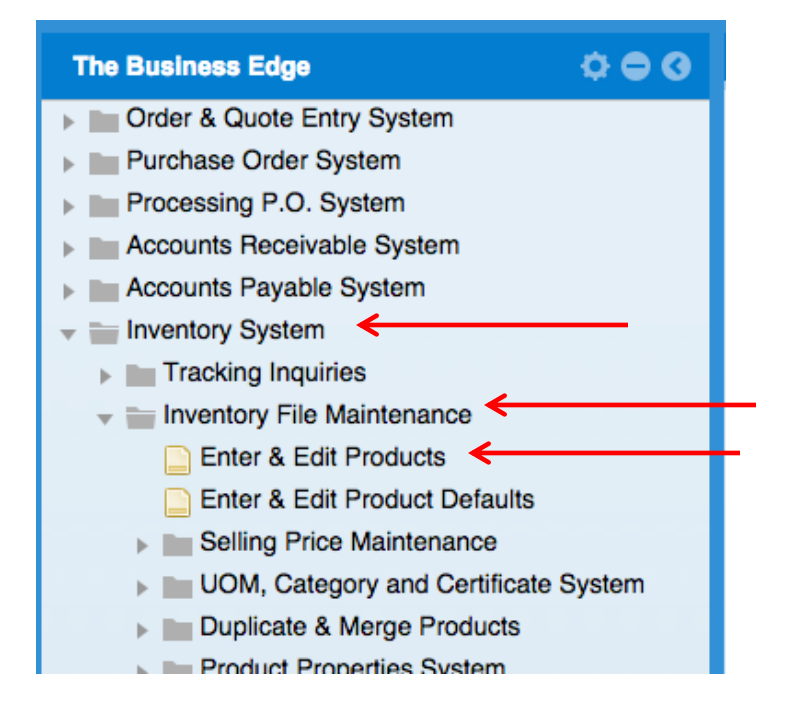

### Upload Inventory to FCH—1 Product Selection Flag

#### (export data from Business Edge to FCH)

| E&E Products                                                           |                                                                     |                                                                                                    |   |
|------------------------------------------------------------------------|---------------------------------------------------------------------|----------------------------------------------------------------------------------------------------|---|
| ENTER & EDIT PRODUCT - A                                               | DDITIONAL INFO                                                      | Options                                                                                                    | 0 |
| Product Code<br>Internal Description                                   | NNN<br>1/2" - 20 X 1 3/8" HCS 5 FINE MED CARBON ZINC YELLOW<br>CR+6 | Help     Product Lookup     Product Notes                                                                                                    |   |
| Commission<br>Asset Account                                            | % of Sales                                                          | Additional Information     Second Second Secon |   |
| Revenue Account<br>Returns Account                                     | 301 Sales       301 Sales       401 Cast of Sales                   | Stocking Information<br>Kits & Specifications                                                                                                    | 0 |
| Tax Type<br>Buyer                                                      | Regular -                                                           | Costs & Prices                                                                                                    | 0 |
| Text to Include in Find Search                                         | fantastic!                                                          | Drawings & Images                                                                                                    | 0 |
| Include in VMI?<br>Include in FCH Uploads?<br>Category<br>Pricing Note | Yes  Yes  FHCS HEX CAP SCREWS - FINE                                | My Options                                                                                                    | 0 |
| Internal Product Alert Message                                         | *                                                                   |                                                                                                    |   |

Select Yes to Include in FCH Uploads

### **Upload Inventory to FCH - Dead Inventory**

#### (export data from Business Edge to FCH)

Select parts to upload from the D ead Inventory Report Path:

- Click Inventory System
- Click Dead Inventory System
- Click Dead Inventory Reports

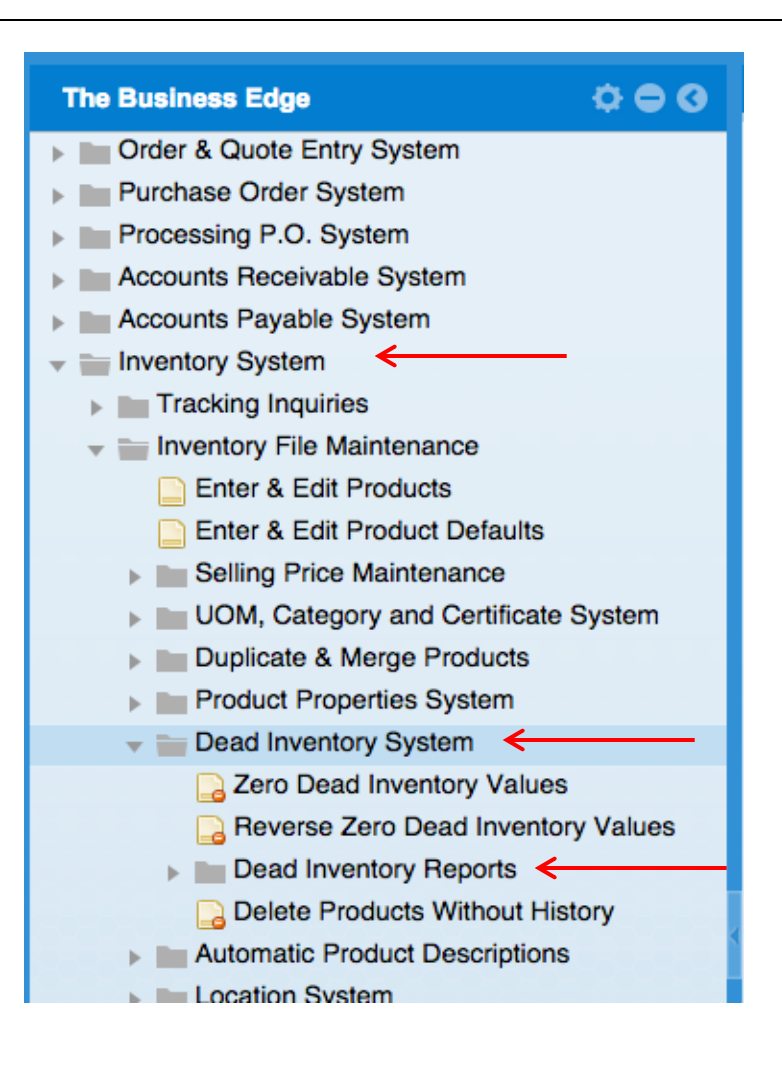

### **Upload Inventory to FCH – Dead Inventory**

#### (export data from Business Edge to FCH)

| Dead Inventory Report               |                     |             |     |             |          |                    |
|-------------------------------------|---------------------|-------------|-----|-------------|----------|--------------------|
| - DEAD INVENTORY REPORT             |                     |             |     |             |          | Options            |
| Branch Included                     | Denver              |             |     |             |          | Help               |
| Has Not Sold Since                  | 01-22-15            |             |     |             |          | Add to FCH         |
| Has Not Been Received Since         | 11-23-15            |             |     |             |          | Remove from FCH    |
| Only Show Items with Dollar Values? | Yes                 |             |     |             |          | Select All for FCH |
| Skip Items Never Sold?              | Yes                 |             |     |             | <u>Г</u> |                    |
| Include Components?                 | No                  |             |     |             |          |                    |
| Total Value of Dead Inventory       | \$ 100,970.50       |             |     |             |          |                    |
| *                                   | Q 🛛 🖾 Excel 🖂 E-mai | 11          |     |             |          |                    |
| Product Code                        | Lst Sale Inv #      | On Hand UOM | FCH | Total Value | Cust     |                    |
| 100-9/64                            | 04-17-13 151447     | 2,350 ea    | No  | 1,057.50    | 445655   |                    |
| 123123                              | 12-31-13 151553     | 99,913 ea   | No  | 99,913.00   | 491828   |                    |
|                                     |                     |             |     |             |          |                    |
|                                     |                     |             |     |             |          |                    |

Use buttons to the right to add Dead Inventory to FCH.

- Click on the item to highlight
- Click on Add to FCH

### **All Products Selected for FCH Inventory?**

- Upload Inventory to FCH: Path:
- Inventory System
- Inventory File Maintenance
- FCH Connection
- Upload Products to FCH Next Window appears:
- Select Yes for upload

| Upload Products to FCH        |     |  |   |
|-------------------------------|-----|--|---|
| Include Zero Available?       | Yes |  | Ŧ |
| Upload Product Values to FCH? | Yes |  | Ŧ |

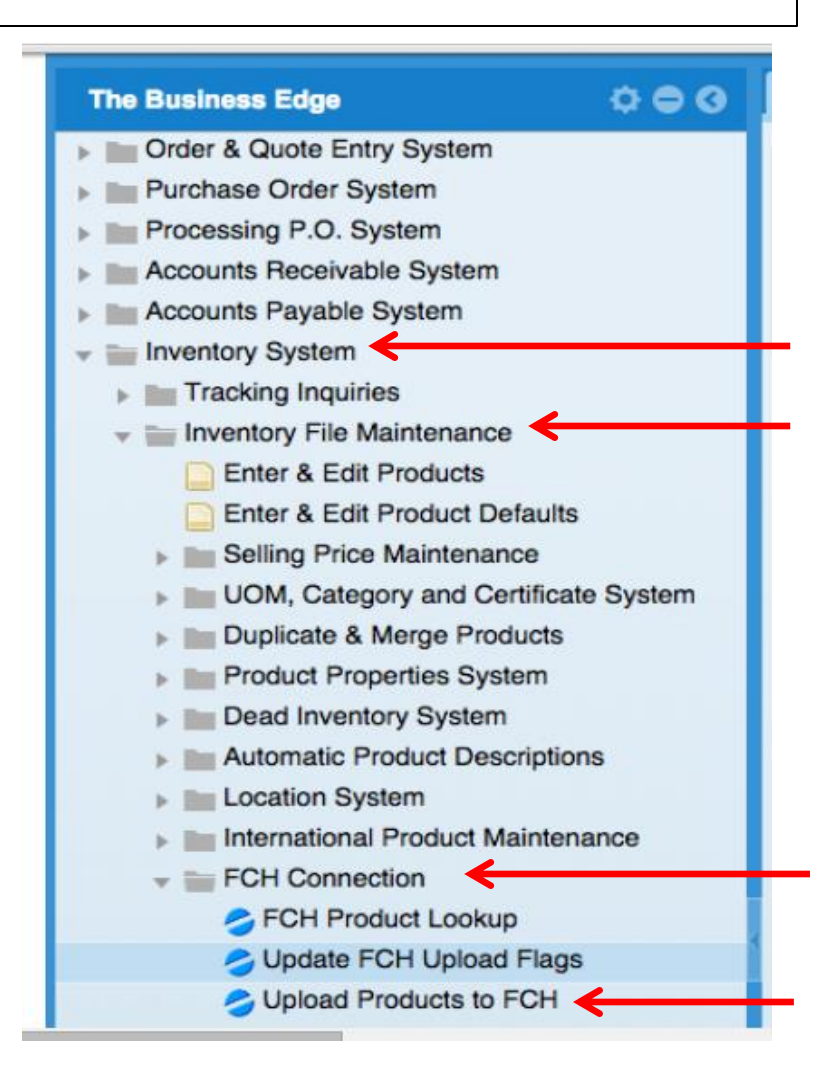

FCH/Dempsey;BE/Dennis 01-2016

### **Update Flags on Inventory to FCH**

#### (export data from Business Edge to FCH)

To Change or Update any current FCH Inventory Flags:

Path:

- Click Inventory System
- Click Inventory File Maintenance
- Click FCH Connection
- Click Update FCH Upload Flags

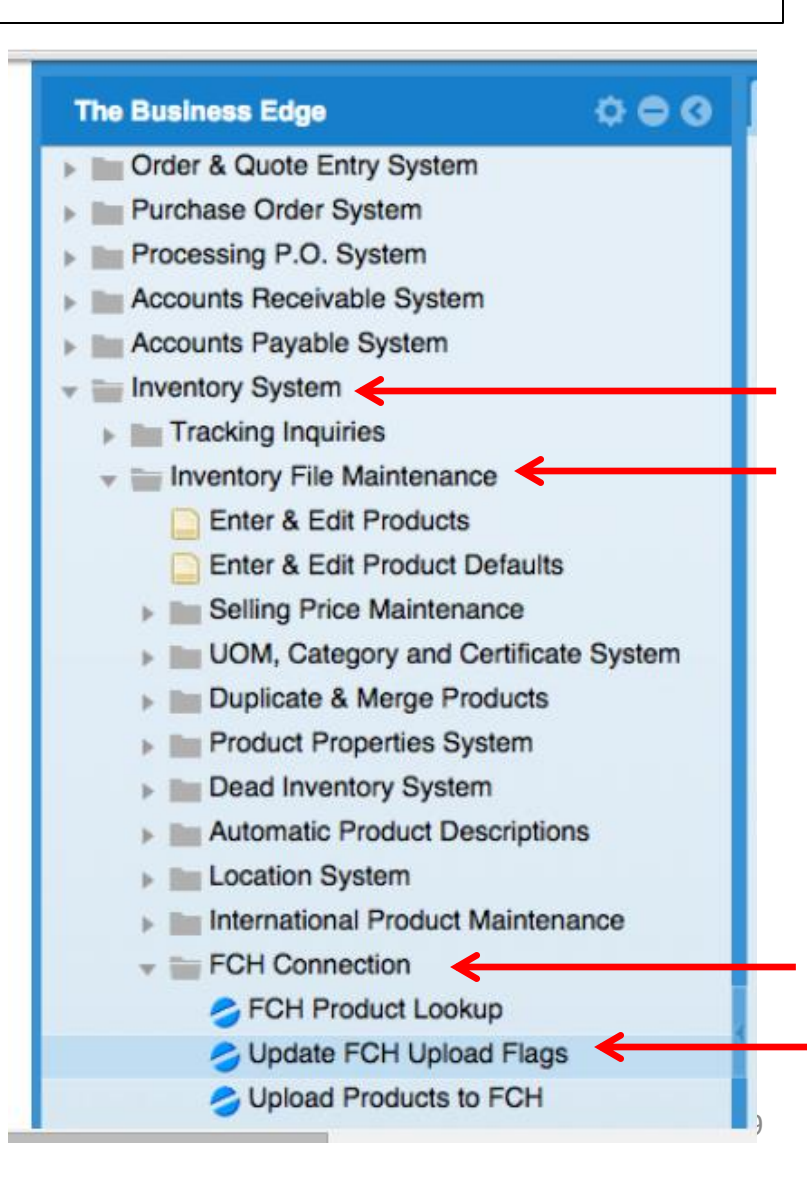

### **Update Flags on Inventory to FCH**

#### (export data from Business Edge to FCH)

| - opuller rouder ron op  |                         |        |          |
|--------------------------|-------------------------|--------|----------|
| Update Product FCH Uploa | Flags - Define Report F | langes |          |
| Product Sequence by      | Product Code            |        | Ψ.       |
| Begin with Product       | Beginning               |        | *        |
| End with Product         | End                     |        | <b>*</b> |

| SUpdate Product FCH Uplo |              |
|--------------------------|--------------|
| Update FCH Upload Flags  |              |
| Product Sequence by      | Product Code |
| Beginning                | Beginning    |
| Ending                   | End          |
|                          |              |
| FCH Upload Flag?         | Yes -        |
|                          |              |

# Click on drop-down arrows. Make selection. Click FCH Upload Flag. Select Yes

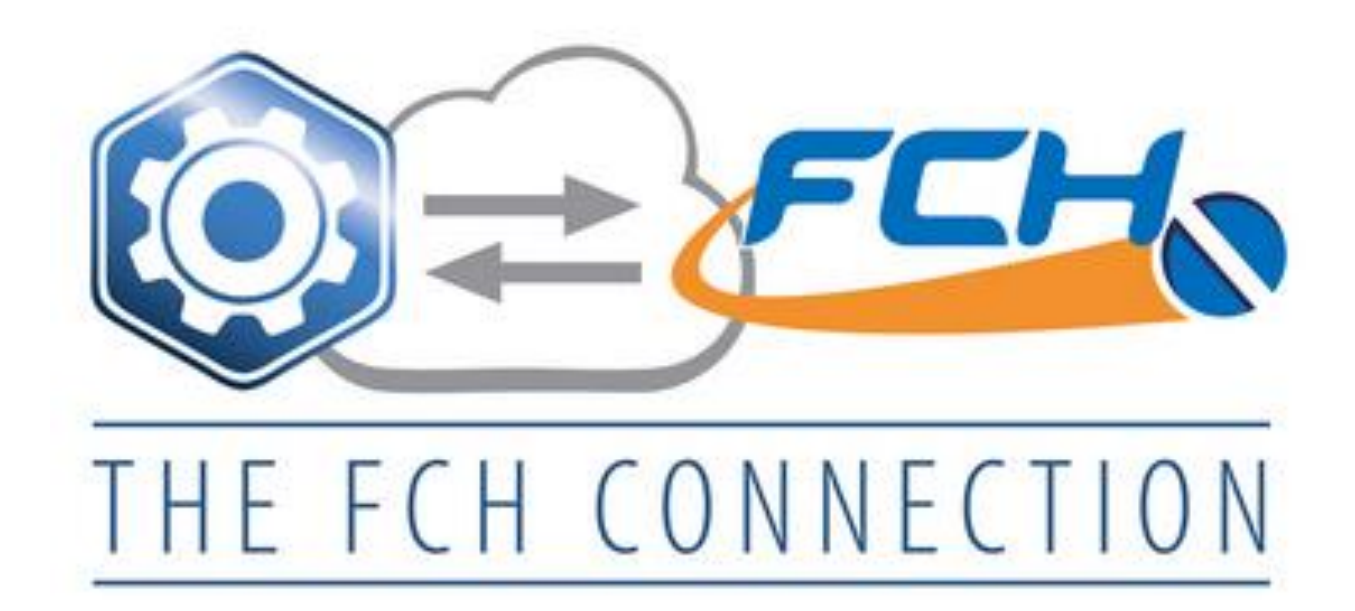

## **FCH & Business Edge Connection**

FCH Sourcing Network Support: Please call of email FCH Sourcing Network: 877-332-7836 or support@fastenersclearinghouse.com

fastenersclearinghouse.com ci – inc.com